# Оформление договора

Для оформления договора необходимо в «Панели разделов» перейти в раздел «Расчеты с покупателями».

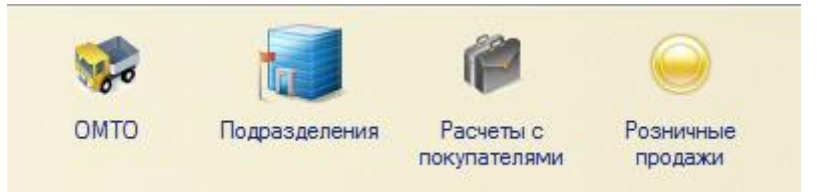

В панели навигации выбрать «Договоры с покупателями».

| Договоры контрагентов          |
|--------------------------------|
| Акты выполненных работ         |
| Счета на оплату                |
| Договоры с покупателями        |
| Доп. соглашения с покупателями |
| Скидки/наценки                 |
|                                |
| Студенты                       |
| Список студентов               |
| Сведения о студентах           |
| Приказы по контингенту         |
| Академические группы           |
|                                |

#### Форма списка договоров с покупателем.

| Договоры с покупателями |                 |               |             |                |                         |                 |             |                 |
|-------------------------|-----------------|---------------|-------------|----------------|-------------------------|-----------------|-------------|-----------------|
|                         |                 |               |             |                |                         |                 |             |                 |
|                         |                 |               |             |                |                         |                 |             |                 |
| Дата заключения 🛛 🚊     | Номер           | Вид договора  | Дата начала | Дата окончания | Контрагент              | Сумма документа | Организация | ЛСПодразделения |
| 📃 16 апреля 2014 г.     | Фт2014-417263   | С покупателем | 16.04.2014  | 31.08.2014     | Рамазанов Эмиль Иделов  |                 | УрФУ        | 17-2.1          |
| 📃 17 апреля 2014 г.     | ВШЭМ2014-417274 | С покупателем | 17.04.2014  | 31.08.2014     | Андроник-Апетря Юлия Ри |                 | УрФУ        | 67-2.1          |
| 📃 17 апреля 2014 г.     | ИСПН2014-417289 | С покупателем | 28.04.2014  | 30.06.2014     | Зайнулина Юлия Алексан  |                 | УрФУ        | 303.3           |
| 📃 18 апреля 2014 г.     | ИГНИ2014-417291 | С покупателем | 01.04.2014  | 31.10.2014     | Землякова Анна Анатоль  |                 | УрФУ        | 304.3           |
| 📃 18 апреля 2014 г.     | СФ2014-417306   | С покупателем | 18.04.2014  | 31.08.2014     | Меньшикова Анна Андрее  |                 | УрФУ        | 73-2.1          |
| 🧔 25 апреля 2014 г.     | ИТОО2014-417247 | С покупателем | 01.05.2014  | 30.06.2014     | Брусницын Юрий Алексан  |                 | УрФУ        | 1-cp            |
| 🧔 29 апреля 2014 г.     | ИТОО2014-417320 | С покупателем | 05.05.2014  | 31.08.2016     | Сорокин Сергей Владими  |                 | УрФУ        | 172             |
| 📃 9 февраля 2015 г.     | Б/Н             | С покупателем |             |                |                         |                 | УрФУ        |                 |
| 🧔 11 февраля 2015 г.    | Б/Н             | С покупателем | 12.02.2015  | 27.02.2015     | АБУШАЕВА ЗАРИНА МУ      |                 | УрФУ        | 172             |
| ll февраля 2015 г.      | Б/Н             | С покупателем | 12.02.2015  | 28.02.2015     | Ячменева Яна Сергеевна  |                 | УрФУ        | 172             |
| 🧔 12 февраля 2015 г.    | Б/Н             | С покупателем | 13.02.2015  | 27.02.2015     | Адамова Александра Мих  |                 | УрФУ        | 46              |
| la февраля 2015 г.      | Б/Н             | С покупателем | 12.02.2015  | 28.02.2015     | Ященко Яна Мусаевна     | 123,00          | УрФУ        | 232             |
| 🧔 16 февраля 2015 г.    | Б/Н             | С покупателем | 17.02.2015  | 21.02.2015     |                         |                 | УрФУ        | 1-cp            |
| 🧔 16 февраля 2015 г.    | Б/Н             | С покупателем | 16.02.2015  | 27.02.2015     | Ячменева Яна Сергеевна  |                 | УрФУ        | 25              |
| 🧔 16 февраля 2015 г.    | 32014-416856    | С покупателем | 17.02.2015  | 26.02.2015     | Абразумов Максим Викто  |                 | УрФУ        | 1-cp            |
| 🧔 16 февраля 2015 г.    | 1-cp0000000000  | С покупателем | 25.02.2015  | 28.02.2015     | Ященко Яна Мусаевна     |                 | УрФУ        | 1-cp            |
| 🧔 16 февраля 2015 г.    | 32014-416857    | С покупателем | 18.02.2015  | 18.02.2015     | Адушкин Константин Генн |                 | УрФУ        | 146             |
| 🧔 16 февраля 2015 г.    | 32014-416858    | С покупателем | 16.02.2015  | 25.02.2015     | Азанов Дмитрий Павлович |                 | УрФУ        | 301-4.1         |
| 🧔 16 февраля 2015 г.    | 32014-416859    | С покупателем | 16.02.2015  | 26.02.2015     | Абакумова Анна Николае  |                 | УрФУ        | 146             |
| 🧔 16 февраля 2015 г.    | ФT2014-5423789  | С покупателем | 17.02.2015  | 25.02.2015     | Азаренко Андрей Владим  |                 | УрФУ        | 1-cp            |
| 🧔 18 февраля 2015 г.    | 086             | С покупателем | 18.02.2015  | 28.02.2015     | Ящук Михаил Григорьевич |                 | УрФУ        | 1-cp            |

### Создание договора

В форме списка «Договоры покупателей» нажмите кнопку «Создать».

| 📧 😠 👷 🛛 Договор с покуг    | пателем (создание) - Бюджет УрФУ /Кутдусова Лилия Жафяровна/* (1С:Предприятие) 🏠 🗟 🗵 🖄 М. М+. М- 🚽 🗕 🗖             | × |
|----------------------------|----------------------------------------------------------------------------------------------------|---|
| Договор с покупател        | Договор с покупателем (создание) *                                                                                 |   |
| Перейти<br>Открыть договор | 🔚 📑 Провести   🖧   Перенумеровать доп соглашения   📓   Создать на основании 🔻 철 Документооборот 🔹 Все действия 🛡 🥝 |   |
| Присоединенные файлы       | Номер: Б/Н от: 16.04.2015 🗊 Организация: УрФУ Q                                                                    |   |
| Старые доп. соглашения     | Основные данные                                                                                                    |   |
|                            | Контрагент:                                                                                                    |   |
|                            | Вид договора: С покупателем Вид деятельности: Контрактное обучение Q                                               |   |
|                            | Сумма документа: 0.00 🖩 Валюта расчетов: руб                                                                       |   |
| :                          | П/С: 119Q                                                                                                    |   |
|                            | Общая статья: Невыясненная статья доходов (БЕЗ ПРАВА РАС                                                           |   |
|                            | Ycnyra:                                                                                                    |   |
|                            | Период действия                                                                                                    |   |
|                            | Дата начала: 🛄 Дата окончания: 🌐                                                                                   |   |
|                            | Счета учета                                                                                                    |   |
|                            | 🗐 Новый 🈩 Кутдусова Лилия Жафяровна Договор является действующим: 🗌                                                |   |

Описание полей формы документа «Договор с покупателем»:

- «Номер». По умолчанию при создании документа устанавливается значение «Б/Н». При проведении автоматически присваивается номер.
- «Дата от». По умолчанию устанавливается текущая дата.
- «Организация». По умолчанию устанавливается значение «УрФУ».
- «Контрагент». Выбирается из справочника «Контрагенты». Если нет необходимого контрагента, то его необходимо создать. (см. пункт 2).
- «Вид договора». Заполняется по умолчанию значением «С покупателем».
- «Вид деятельности». Заполняется по умолчанию значением «Контрактное обучение».
- «Сумма документа». Укажите сумму по договору.
- «Общая статья». Заполняется по умолчанию. Пользователю запрещено изменять это поле.
- «Статья доходов». Заполняется по умолчанию. Пользователю запрещено изменять это поле.
- «Услуга». Можно выбрать образовательную программу. Обычно заполнение не требуется.
- «Дата начала». Укажите дату начала действия договора.
- «Дата окончания». Укажите дату окончания действия договора.
- «Счет учета расчетов». Заполняется по умолчанию. Пользователю запрещено изменять это поле.
- «Счет учета авансов». Заполняется по умолчанию. Пользователю запрещено изменять это поле.

| 🔨 😠 🚖 🛛 Договор с покуг                                                      | ателем (создание) - Бюджет УрФУ /Кутдусова Лилия Жафяровна/* (1С:Предприятие) 🏤 👔 🕅 М. М.+. М 🚽 🗕 🗆 🕻                                                                                                    |
|------------------------------------------------------------------------------|----------------------------------------------------------------------------------------------------|
| Договор с покупател                                                          | Договор с покупателем (создание) *                                                                                                    |
| Перейти<br>Открыть договор<br>Присоединенные файлы<br>Старые доп. соглашения | Ва Провести       4%, Перенумеровать доп соглашения       В Создать на основании ▼       Документооборот ▼       Все действия ▼       0         Номер:       Б/Н       от:       01:       16.04.2015       Организация:       УрФУ      <       Q |
|                                                                              | Основные данные<br>Контрагент: Аверкин Сергей Сергеевич × Q<br>Вид договора: С покупателем Вид деятельности: Контрактное обучение Q                                                                                                    |
|                                                                              | Сумма документа: 25 000[00 🖩 Валюта расчетов: руб                                                                                                    |
|                                                                              | Общая статья: Невыясненная статья доходов (БЕЗ ПРАВА РАС                                                                                                    |
|                                                                              | Дата начала: [01.04.2015 ) Дата окончания: [30.06.2015 )<br>Счета учета<br>Счет учета расчетов: [205.3.0.01                                                                                                    |
|                                                                              | 📃 Новый 🙎 Кутдусова Лилия Жафяровна Договор является действующим: 🗌                                                                                                    |

### Прикрепление файлов

В форме договора в «Панели переходов» выберите «Присоединенные файлы».

• Нажмите кнопку «Создать».

| Присоединенные файлы          |                       |             |        |                  |  |  |  |
|-------------------------------|-----------------------|-------------|--------|------------------|--|--|--|
| 🕄 Создать 📔 🖺 Редактировать 🛛 | 🎍 Закончить редактиро | вание 📘 🖉 🗴 |        | Все действия 👻 ② |  |  |  |
| Наименование                  | ±                     | Описание    | Создан | Автор            |  |  |  |
|                               |                       |             |        |                  |  |  |  |
|                               |                       |             |        |                  |  |  |  |
|                               |                       |             |        |                  |  |  |  |
|                               |                       |             |        |                  |  |  |  |
|                               |                       |             |        |                  |  |  |  |
|                               |                       |             |        |                  |  |  |  |

• Выберите пункт «Из файла на диске» и нажмите кнопку «Создать».

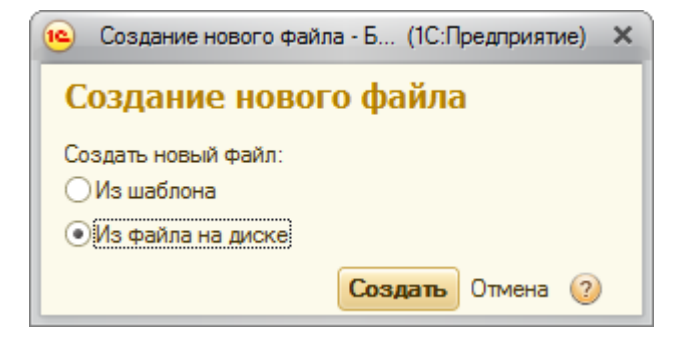

• Выберите необходимый файл и нажмите «Открыть».

| 😔 Выбор файла                                                                                 |       |                                               |                  |                                |           |  |
|-----------------------------------------------------------------------------------------------|-------|-----------------------------------------------|------------------|--------------------------------|-----------|--|
| 🚱 🕞 🗢 🕌 « Документы 🔸 1С Предприятие 🔸 Формы договоров ВПО 🛛 👻 🍫 Поиск: Формы договоров ВПО 🔎 |       |                                               |                  |                                |           |  |
| Упорядочить 🔻                                                                                 | Новая | а папка                                       |                  | :==                            | • 🔳 🔞     |  |
| 쑦 Избранное<br><u> </u> Загрузки                                                              |       | Библиотека "Документы"<br>Формы договоров ВПО |                  | Упорядочить                    | : Папка 🔻 |  |
| Рабочий стол                                                                                  |       | Имя                                           | Дата изменения   | Тип                            | Размер    |  |
| Боодle Диск                                                                                   | E     | 👿 Типовая форма 1.1.rtf                       | 28.01.2015 14:18 | Формат RTF                     | 210 КБ    |  |
| Coogle Anex                                                                                   |       | 👿 Типовая форма 1.2.rtf                       | 04.06.2014 11:33 | Формат RTF                     | 187 КБ    |  |
| 门 Библиотеки                                                                                  |       |                                               |                  |                                |           |  |
| 🛃 Видео                                                                                       |       |                                               |                  |                                |           |  |
| 📑 Документы                                                                                   |       |                                               |                  |                                |           |  |
| 📔 Изображения                                                                                 |       |                                               |                  |                                |           |  |
| 💷 Компьютер                                                                                   | Ŧ     |                                               |                  |                                |           |  |
|                                                                                               | Имя ф | айла: Типовая форма 1.1.rtf                   | •                | Все файлы (*.*)<br>Открыть 🛛 🗨 | • Отмена  |  |

• Укажите наименование файла в поле «Наименование».

| 🔨 😠 🚖 🛛 Типовая форма   | 1.1 (Файл) - Бюджет УрФУ /Ланских Алекс (1С:Предпри | ятие) 🏤 🗟 🔳 🛐 М М+ М- 🚽 🗕 🗆 🗙           |
|-------------------------|-----------------------------------------------------|-----------------------------------------|
| Типовая форма 1.1 (     | Типовая форма 1.1 (Файл)                            |                                         |
| Перейти<br>Версии файла | Записать и закрыть                                  | Все действия 👻 ②                        |
|                         | Наименование:                                       | Просмотреть                             |
|                         | Скан договора                                       | Редактировать                           |
|                         | Описание:                                           | 🚵 Закончить редактирование              |
|                         |                                                     | Сохранить изменения                     |
|                         |                                                     | 📄 Открыть каталог Файла                 |
|                         |                                                     | Сохранить как                           |
|                         | - Свеления                                          | — Текушая версия —                      |
|                         | Создан: 16.04.2015 11:01:47                         | Номер: 1                                |
|                         | Автор: Панских Александр Владимирович Q             | Автор: Панских Александр Владимирович Q |
|                         | Редактирует:                                        | Дата: 16.04.2015 11:01:47               |
|                         | Договор: 45464 (Михалюк Игнат) 🤍                    | Размер: 214 567                         |
|                         | Код: 000065403                                      | 🕑 Хранить версии                        |
|                         | Расширение: Itf                                     |                                         |
|                         |                                                     |                                         |

#### • Нажмите кнопку «Записать и закрыть».

| Присоединенные файлы                                     |          |                     |                           |   |
|----------------------------------------------------------|----------|---------------------|---------------------------|---|
| 🚱 Создать 📄 🖹 Редактировать 🛛 隆 Закончить редактирование | 🗟 🖉 🗙    |                     | Все действия 🕶            | ? |
| Наименование 🚊                                           | Описание | Создан              | Автор                     |   |
| 🖄 Скан договора                                          |          | 16.04.2015 11:01:47 | Ланских Александр Владими | e |
|                                                          |          |                     |                           |   |
|                                                          |          |                     |                           |   |
|                                                          |          |                     |                           |   |
|                                                          |          |                     |                           |   |
|                                                          |          |                     |                           |   |
|                                                          |          |                     |                           |   |
|                                                          |          |                     |                           |   |

### Оформление дополнительного соглашения

Из формы договора в панели переходов перейдите на «Доп. соглашения» и нажмите кнопку «Создать».

| Договор с покупател    |
|------------------------|
| Перейти                |
| Доп. соглашения        |
| Открыть договор        |
| Присоединенные файлы   |
| Старые доп. соглашения |
|                        |

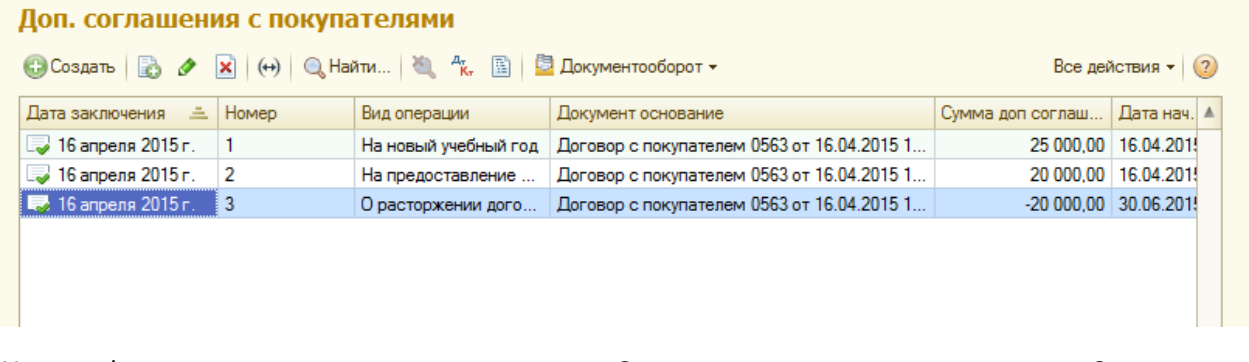

Или из формы договора нажмите на кнопку «Создать на основании» и далее – «Создать доп соглашение».

| Договор с покупателем 0563 от 16.04.2015 13:48:48 |                                                                 |  |  |  |  |  |
|---------------------------------------------------|-----------------------------------------------------------------|--|--|--|--|--|
| 📄 📑 Провести 🕴 🖧 Перенумеровать доп соглашения    | 🗈   Создать на основании 📲 💆 Документооборот 👻 Все действия 🗙 📀 |  |  |  |  |  |
| Номер: 0563 от: 16.04.2015                        | 🗊 с Счет на оплату С                                            |  |  |  |  |  |
| Основные данные                                   | Создать доп соглашение                                          |  |  |  |  |  |
| Контрагент: Аверкин Сергей Сергеевич              | × Q                                                             |  |  |  |  |  |
| Вид договора: С покупателем                       | Вид деятельности: Контрактное обучение                          |  |  |  |  |  |
| Сумма документа: 25 000,00 🖬 Валюта расчет        | тов: руб                                                        |  |  |  |  |  |

#### Дополнительное соглашение на новый учебный год

| ا خ 🕤                                      | Доп. соглашение о         | с покупателем (создание) - Бк | оджет УрФ (1С:Предприят | пие) 🏤 🗟 📰 🔟 М | M+ M ×           |  |  |
|--------------------------------------------|---------------------------|-------------------------------|-------------------------|----------------|------------------|--|--|
| Доп. соглашение с покупателем (создание) * |                           |                               |                         |                |                  |  |  |
| 📄 📑 Про                                    | вести 🖧 📓                 | 🔄 Документооборот 👻           |                         |                | Все действия 👻 ② |  |  |
| Договор                                    | <u>с покупателе</u>       | <u>м 0563 от 16.04.2015 (</u> | 13:48:48                |                |                  |  |  |
| Вид операции                               | : На новый пе             | ериод                         |                         |                |                  |  |  |
| Скрок дейс<br>Действует с                  | ствия<br>::: 16.04.2015 📲 | 🗊 Дата окончания: 30.04.20    | 15 🗐                    |                |                  |  |  |
| — График оп.                               | лат<br>ть 🗟 🗙 合           | ÷                             |                         |                | Все действия -   |  |  |
| N                                          | Оплатить до               | Период                        | Ставка оплаты           | Плательщик     | Комментарий      |  |  |
| 1                                          | 21.04.2015                | 1 курс 1 семестр              | 25 000,00               |                |                  |  |  |
|                                            |                           |                               |                         |                |                  |  |  |
|                                            |                           |                               |                         |                |                  |  |  |
| •                                          |                           | e.                            |                         |                | 4                |  |  |
| Ставка оплат                               | ы итог:                   | 25 000,00                     |                         |                |                  |  |  |
| 📃 Новый                                    |                           | 💄 Кутдусова Лилия Ж           | афяровна                |                |                  |  |  |
| Доп соглашен                               | ние:                      |                               |                         |                | Q                |  |  |

Описание полей формы:

- «Вид операции». Выберите вид операции «На новый период».
- «Действует с». Укажите дату начала действия дополнительного соглашения.
- «Дата окончания». Укажите дату окончания действия дополнительного соглашения.
- Заполните табличную часть:
  - о «Оплатить до». Укажите дату, до которой необходимо совершить платеж.
  - о «Период». Выберите образовательный период.
  - о «Ставка оплаты». Заполните сумму платежа на выбранный период.
  - о «Плательщик». Указывается плательщик из справочника «Контрагенты».

#### Дополнительное соглашение на предоставление скидки

| 🔨 🕤 🏠 🛛 Доп. соглашение                    | с покупателем (создание) - Бю              | оджет УрФ (1С:Предприят   | ие) 🏤 📄 🔳 М М               | I+ M- → 💷 🗆 ×   |  |
|--------------------------------------------|--------------------------------------------|---------------------------|-----------------------------|-----------------|--|
| Доп. соглашение с                          | покупателем (созд                          | ание) *                   |                             |                 |  |
| 📙 📑 Провести 🖧 📓                           | 📮 Документооборот 👻                        |                           | Bo                          | се действия 👻 ② |  |
| Договор с покупателе                       | ем 0563 от 16.04.2015 1                    | 13:48:48                  |                             |                 |  |
| Вид операции:                              | Доп. соглашение на скидку                  |                           |                             |                 |  |
| Скрок действия<br>Действует с:: 16.04.2015 | 🗐 Дата окончания: 30.04.20                 | 15 🗊                      |                             |                 |  |
| Скидка наценка:                            | Заявление                                  |                           |                             | Q               |  |
| Скидка на прошлый период:                  | <ul> <li>Доп. соглашение прошло</li> </ul> | го периода: Доп. соглашен | ие 1 от 16.04.2015 13:51:11 | Q               |  |
| График оплат<br>🔂 Добавить   🔝 🗶   👉       | •                                          |                           |                             | Все действия -  |  |
| N Оплатить до                              | Период                                     | Ставка оплаты             | Ставка оплаты (без скидки)  | Плательщик      |  |
| 1 21.04.2015                               | 1 курс 1 семестр                           | 20 000,00                 | 25 000,00                   |                 |  |
|                                            |                                            |                           |                             |                 |  |
|                                            | ŕ                                          |                           |                             |                 |  |
| Ставка оплаты без скидки итог:             | 25 000,00 Став                             | жа оплаты итог:           | 20 000,00                   |                 |  |
| Новый                                      | Новый <u></u> Кутдусова Лилия Жафяровна    |                           |                             |                 |  |
| Доп соглашение:                            |                                            |                           |                             | ٩               |  |

Описание полей формы:

- «Вид операции». Выберите вид операции «Доп. Соглашение на скидку».
- «Действует с». Укажите дату начала действия дополнительного соглашения.
- «Дата окончания». Укажите дату окончания действия дополнительного соглашения.
- «Скидка/наценка». Выберите основание для предоставления скидки.
- «Скидка на прошлый период». Отметьте пункт, если необходимо скорректировать уже введенное ранее дополнительное соглашение.
  - о «Доп соглашение прошлого периода». Выберите дополнительное соглашение, которое необходимо скорректировать.
- Заполните табличную часть:
  - о «Оплатить до». Укажите дату, до которой необходимо совершить платеж.
  - о «Период». Выберите образовательный период.
  - о «Ставка оплаты». Заполните сумму платежа на выбранный период.
  - о «Ставка оплаты без скидки». Не редактируемое поле. Заполняется из корректируемого дополнительного соглашения.
  - о «Плательщик». Указывается плательщик из справочника «Контрагенты».

|  | Г | ополнительное | соглашение на | расторжение | договор | 26 |
|--|---|---------------|---------------|-------------|---------|----|
|--|---|---------------|---------------|-------------|---------|----|

| 🖻 😠 🚖                                      | Доп. соглашение с покупате:                                 | лем (создание) - Бюджет Ур          | Ф (1С:Предприятие) 🏤 | 😭 📰 🛐 M     | M+ M- 🚽 🗕 🗆 🗙  |  |  |
|--------------------------------------------|-------------------------------------------------------------|-------------------------------------|----------------------|-------------|----------------|--|--|
| Доп. соглашение с покупателем (создание) * |                                                             |                                     |                      |             |                |  |  |
| 🔒 📑 Про                                    | 🔚   📑 Провести   🖧 🖺   📮 Документооборот 🗸 Все действия 🗸 👔 |                                     |                      |             |                |  |  |
| Договор                                    | <u>Договор с покупателем 0563 от 16.04.2015 13:48:48</u>    |                                     |                      |             |                |  |  |
| Вид операции                               | и: О расторжении догово                                     | ра                                  |                      |             |                |  |  |
| Расторгнут                                 | ъ договор с: 30.06.2015                                     |                                     |                      |             |                |  |  |
| По договору                                | нет ни долга ни переплат                                    |                                     |                      |             |                |  |  |
| — График оп                                | лат ———                                                     |                                     |                      |             | ]              |  |  |
| 🕀 Добави                                   | пъ 🗟 🗙 🛧 🖶 Запо                                             | олнить по остаткам планируе         | еммые поступления    |             | Все действия 🕶 |  |  |
| Ν                                          | Период                                                      | Ставка оплаты                       | Плательщик           | Комментарий |                |  |  |
| 1                                          | 1 1 курс 1 семестр -20 000,00                               |                                     |                      |             |                |  |  |
|                                            |                                                             |                                     |                      |             |                |  |  |
|                                            |                                                             |                                     |                      |             |                |  |  |
|                                            |                                                             |                                     |                      |             |                |  |  |
|                                            |                                                             |                                     |                      |             |                |  |  |
|                                            |                                                             |                                     |                      |             |                |  |  |
|                                            |                                                             |                                     |                      |             |                |  |  |
| <                                          |                                                             | <i>e</i>                            |                      |             | •              |  |  |
| (                                          |                                                             |                                     |                      |             |                |  |  |
| Ставка оплат                               | ты итог: -20 000,00                                         | )<br>Niteriogen Frierig Mathematics |                      |             |                |  |  |
|                                            | ·····                                                       | утдусова лилия лафяровна            | 1                    |             |                |  |  |
| доп соглаше                                | ние.                                                        |                                     |                      |             | 4              |  |  |

Описание полей формы:

- «Вид операции». Выберите вид операции «О расторжении договора».
- «Расторгнуть договор с». Укажите дату, с которой необходимо расторгнуть договор.
- В табличной части документа заполните платежи:
  - «Заполнить по остаткам планируемые поступления». Табличная часть заполняется данными о платежах из системы.

## Создание счета на оплату

Из формы договора нажмите на кнопку «Создать на основании» и выберите «Счет на оплату».

| Договор       | с покупателем 0563 от 16.04.2015 13                      | :48:48                   |                        |                  |
|---------------|----------------------------------------------------------|--------------------------|------------------------|------------------|
| 📙 📑 Прове     | ести 🕴 🖧 Перенумеровать доп соглашения 🖺 Создать         | ь на основании 🚽 📴 Доку  | иментооборот 🕶         | Все действия 👻 ② |
| Номер: 0563   | от: 16.04.2015 🗐 с Сч                                    | нет на оплату            |                        | Q                |
|               | C                                                        | оздать доп соглашение    |                        |                  |
| Основные да   | нные                                                     |                          | _                      |                  |
| Контрагент:   | Аверкин Сергей Сергеевич                                 |                          |                        | × Q              |
| Вид договора  | С покупателем                                            | Вид деятельности: Контра | ктное обучение         | Q                |
| Сумма докуме  | ента: 25 000,00 🖬 Валюта расчетов: руб.                  |                          |                        | Q                |
|               |                                                          |                          |                        |                  |
|               | Счет на оплату (создание) - Бюджет УрФУ /Кутдусова Лили: | я (1С:Предприятие) – ү   | 2 1 1 3                | M M+ M X         |
| Счет на       | оплату (создание)                                        |                          |                        |                  |
| Провестии     | и закрыть 📄 📑 Провести 👫 📓 Создать на осно               | овании 👻 🔚 Печать 👻      |                        | Все действия 👻 ② |
| Номер:        | от: 16.04.2015.0:00:00 III                               | Вид деятельности: Конт   | рактное обучение       | Q                |
| Организация:  |                                                          | Контрагент: Двер         | кин Сергей Сергеев     | 14 Q             |
| Бриковский с  |                                                          | Поговор: 0562            |                        |                  |
| ранковский с  |                                                          | договор. 0363            | (Аверкин Сергеи Сер    | ргеевич)ч        |
| Основание:    | III III III III III III III III I                        | Валют                    | га: руб., курс: Т; Вид | цен: Оптова      |
| товары и услу |                                                          |                          |                        |                  |
| О Добавить    |                                                          |                          |                        | Все действия •   |
| N             | Риз лицо                                                 | Сумма                    | Ставка НДС             | Bcero            |
| (             | Содержание                                               |                          | Сумма НДС              |                  |
| 1             | Аверкин Сергей Сергеевич                                 | 25 000,00                |                        | 25 000,          |
|               | 1оговор № 0563, Аверкин Сергей Сергеевич, л/с 119        |                          |                        |                  |
|               |                                                          |                          |                        |                  |
| <             | e                                                        |                          |                        | •                |
| Подразделени  | е: Центр дополнительного образования в строительстве     | Q Bo                     | его (Итог) :           | 25 000,00 руб.   |
| Ответственны  | й:                                                       | Q                        |                        |                  |
| Комментарий   |                                                          |                          |                        |                  |
|               |                                                          |                          |                        |                  |
|               |                                                          |                          |                        |                  |
| Новый         | 🙎 Кутдусова Лилия Жафяровна                              |                          |                        |                  |

После заполнения документа нажмите на кнопку «Провести». Данные будут записаны в информационную базу.

Печать счета на оплату.

| Счет на оплату 0000000018 от 16.04.2015 14:02:20                                   |  |  |  |  |
|------------------------------------------------------------------------------------|--|--|--|--|
| Провести и закрыть 🔚 📑 Провести 🦾 📓 Создать на основании 🛪 🔛 Все действия 🛪 🕐      |  |  |  |  |
| Номер: 0000000018 от: 16.04.2015 14:02:20 🗐 Вид дея Счет на оплату                 |  |  |  |  |
| Организация: УрФУ О Контраг Перейти к управлению макетами печатных форм            |  |  |  |  |
| Банковский счет: ОАО "СКБ-БАНК" (руб.) ОДоговор: 0563 (Аверкин Сергей Сергеевич) О |  |  |  |  |
| Основание: 🔝 Валюта: руб., курс: 1; Вид цен: Оптова 🔍                              |  |  |  |  |

| 🖻 😠 🙀 🛛 Печать документов - Бюджет УрФУ /Кутдусова (1С:Г                    | Іредприятие) 🔓 | - 🖨 🗟 🏡 🖻 🔳           | 31 M M+ M-   | ×        |
|-----------------------------------------------------------------------------|----------------|-----------------------|--------------|----------|
| Печать документов                                                           |                |                       |              |          |
| 🔛 Печать) копий: 💶                                                          |                |                       |              |          |
|                                                                             |                | Уральск               | (ИЙ          | <b>A</b> |
|                                                                             |                | фелера                | пьный        |          |
|                                                                             | <b>—</b>       |                       |              |          |
|                                                                             |                | упивер                | -VIICI       |          |
| ОАО "СКБ-БАНК"                                                              | БИК            | 046577756             |              |          |
| Банк получателя                                                             | Сч. №          | 3010181080000000      | 0756         |          |
| ИНН 6660003190 КПП 667001001                                                | Сч. №          | 40503810213800000     | 0001         |          |
| ФІ АОУ ВІ Ю "УрФУ имени первого Президента России<br>Б.Н.Ельцина"           |                |                       |              |          |
| Получатель                                                                  |                |                       |              |          |
| Назначение платежа:<br>Оплата счета 18 от 16.04.2015, договор 0563, д/с 119 |                |                       |              |          |
|                                                                             |                |                       |              |          |
|                                                                             |                |                       |              |          |
| Сцет на оплату № 19 от 16 апреля 20                                         | 15             |                       |              |          |
|                                                                             | /15            |                       |              |          |
| Федеральное государственное автоно                                          | мное образо    | вательное учрежде     | ение высшего |          |
| Поставщик: профессионального образования «Ура                               | льский феде    | ральный универси      | тет имени    |          |
| первого Президента России Б.Н.Ельцин                                        | ia», ИНН 6660  | 003190, KIIII 6670010 | 101          |          |
| Покупатель: Аверкин Сергей Сергеевич                                        |                |                       |              |          |
| № Услуга                                                                    |                |                       | Сумма, руб.  |          |
| Договор № 0563, Аверкин Сергей Сергеевич, л/с 119                           |                |                       | 25 000,00    |          |
|                                                                             |                | Итого:                | 25 000,00    |          |
|                                                                             |                | Без налога (НДС)      | -            |          |
| Всего наименований 1 на сумму 25 000 00 руб                                 |                | всего к оплате        | 25 000,00    |          |
| Двадцать пять тысяч рублей 00 копеек                                        |                |                       |              |          |
|                                                                             |                |                       |              |          |
| Руководитель                                                                |                |                       |              |          |
|                                                                             |                |                       |              | _        |
|                                                                             |                |                       |              | •        |
|                                                                             |                |                       |              |          |